# **M®BIVIS®R**

### Synchronisation of the Push Token on Android devices

Instructions for **users and administrators** for synchronising the push token on Android devices.

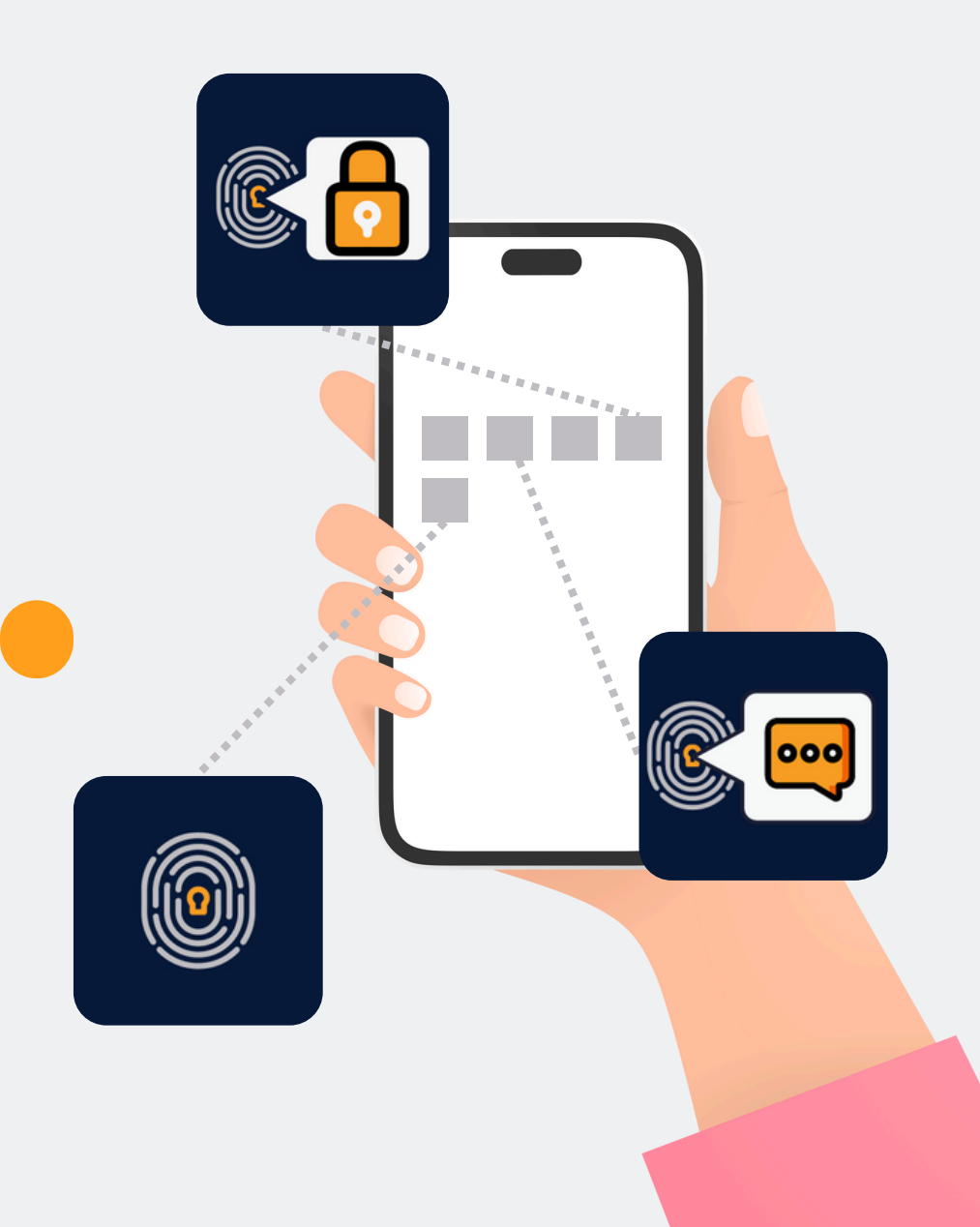

## M@BIVIS@R Important Info

- Synchronisation of the push token is necessary, for example, if you notice that commands from the MDM no longer reach the device in question.
- We recommend checking the connection with the MobiVisor app at regular intervals and ensuring that the push token is updated regularly.
- To do this, simply open the MobiVisor app on the device and wait for the green connection bar at the bottom of the screen.

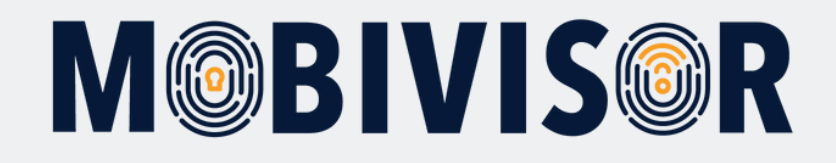

#### Step 1

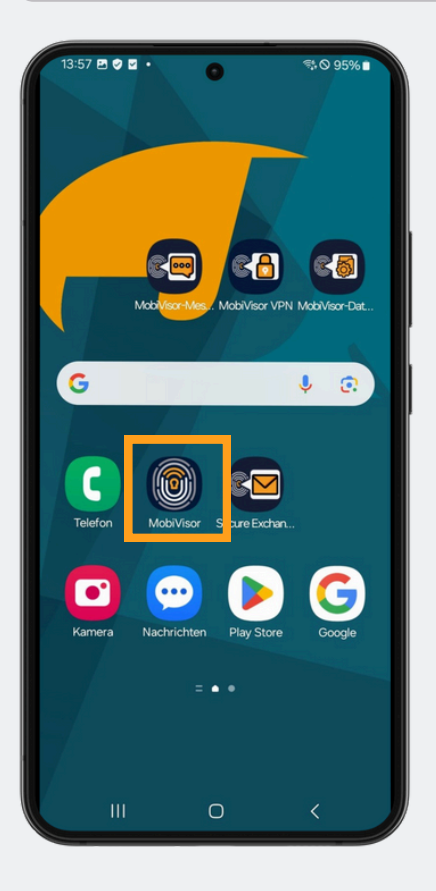

Open the MobiVisor app on the device.

Step 2

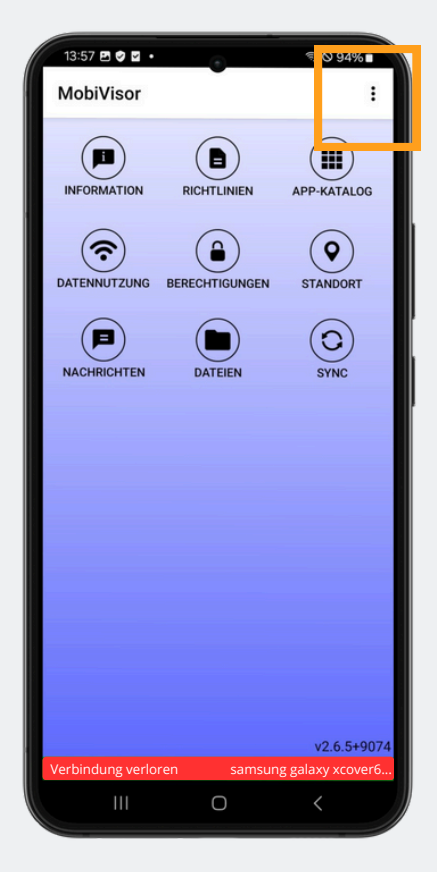

Tap the three small dots in the top right-hand corner.

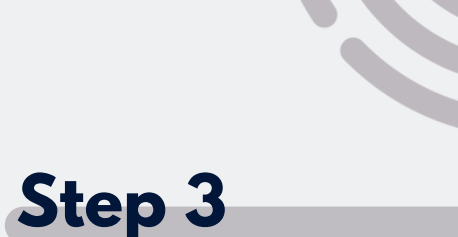

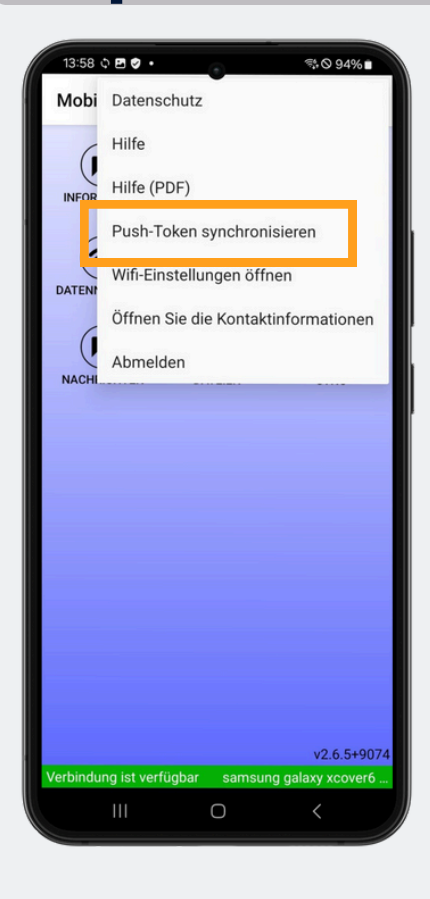

Now tap on 'Synchronise push token'. The bar at the bottom should now turn green.

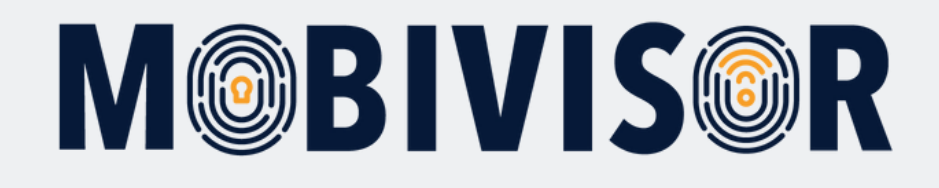

#### Do you have any questions?

**Or do you need our help?** No problem, our team will be happy to help you.

**Give us a call on:** Tel: +49 341 991601 42

**Or write an e-mail to:** mds@iotiq.de